Fish Buyers Online Reporting System (FBORS) Instructions

# Contents

| Creating monthly reports       | 3  |
|--------------------------------|----|
| Create Inactivity Report       | 5  |
| Lobster (Monthly)              | 7  |
| Snow Crab Reports (Monthly)    | 12 |
| Eel Reports (Weekly)           | 16 |
| Modify a Submitted Transaction | 18 |
| Delete a transaction           | 20 |
| Reports                        | 21 |

## Creating monthly reports

For all species, except Lobster, Snow Crab and Eel, the format is the same. A report needs to be filed every month, whether there has been a purchase or not.

#### Note: each purchase from every port must be entered separately.

Select the species you wish to report.

For each port of purchase and county, total the amount in pounds and the average price paid.

Add new transaction.

| Purchases         | Amount (lbs):       | Average Price (\$/lbs): |
|-------------------|---------------------|-------------------------|
|                   | 500                 | \$.25                   |
| County and:       | Queens V (choos     | e county first)         |
| Port of Purchase: | Port Mouton         | <b>~</b>                |
| Notes:            |                     | 1.                      |
| [                 | Add New Transaction |                         |

To add an additional port of purchase, click "Insert Transaction"

| View Herri   | ing Report                                      |                                                   |                    | 🛃 Insert Tra                    | ansaction   | Manage Reports |
|--------------|-------------------------------------------------|---------------------------------------------------|--------------------|---------------------------------|-------------|----------------|
|              | Licensee:<br>DAVID TREEN<br>Company: HIGH LINEI | Licensee No:<br>1268<br>R FOODS INCORPORATED      | <b>Rei</b><br>July | o <b>orting Peri</b><br>y, 2024 | od:         |                |
|              |                                                 | <b>Units:                                    </b> |                    |                                 |             |                |
| Purchase Tra | ansactions:                                     |                                                   |                    |                                 |             |                |
| County       | Port                                            |                                                   | Amoun              | t: (lbs)                        | Price (\$/I | bs)            |
| Queens       | Port Mouton                                     | :                                                 | 500.00             |                                 | 0.25        |                |
|              |                                                 |                                                   |                    |                                 | 1           | Transactions   |

Complete the same steps above until all transactions are entered. You will see the complete list of transactions.

#### **Purchase Transactions:**

| County    | Port                   | Amount: (lbs) | Price (\$/lbs) |
|-----------|------------------------|---------------|----------------|
| Queens    | Port Mouton            | 500.00        | 0.25           |
| Queens    | South West Port Mouton | 500.00        | 0.25           |
| Shelburne | Gunning Cove           | 500.00        | 0.25           |
|           |                        |               | 3 Transactions |

## **Create Inactivity Report**

If you have nothing to report for one or more species, you may select the *"Create Extended Inactivity Report"* button located to the right middle of screen. You may then select each of those species for which you wish to submit a NIL report.

- Enter the start and end date for the report. If it's for the month of September, select From Date of September 1<sup>st</sup> and To Date of September 30<sup>th</sup>. If it's for multiple months, then select the dates which are appropriate (ensure to use the first and last day of the month)
- Select the boxes for the species you wish to submit NIL reports for the dates selected above and click the "*Create Inactivity Reports*" button at the bottom of the screen.
- You can select the categories (Aquaculture Products, Groundfish, etc) instead of each separate species.
- Click "Create Inactivity Report" at the bottom of the screen.

| From: 2024-01-01 To:             | 2024-03-31                        |                                   |
|----------------------------------|-----------------------------------|-----------------------------------|
| Check the house for the energies | a vou want ta araata inactivity r | aparts for the above pariad:      |
| Check the boxes for the species  | s you want to create mactivity n  | epons for the above period.       |
| Aquaculture-Finfish              | Aquaculture-Shellfish             |                                   |
| Groundfish                       |                                   |                                   |
| Catfish                          | ✓ Cod                             | ✓ Cusk                            |
| Selounder                        | Grenadier                         | Haddock                           |
| Hake (Silver)                    | Hake (White)                      | Halibut (Atlantic)                |
| Halibut (Greenland)              | ✓ Lumpfish                        | Monkfish                          |
| Ocean Perch                      | Pollock                           | Skate                             |
| Other Reports                    |                                   |                                   |
| Lobster                          | Snow Crab                         |                                   |
| Pelagics                         |                                   |                                   |
| Anchovies                        | Argentine                         | Bait (Billfish)                   |
| Bait (Capelin)                   | Bait (Herring)                    | Bait (Mackerel)                   |
| Capelin                          | Capelin (Roe)                     | Herring                           |
| Mackerel                         | 🗹 Mahi-Mahi                       | Sardine                           |
| Shark (Blue)                     | Shark (Dogfish)                   | Shark (Mako)                      |
| Shark (Porbeagle)                | Swordfish                         | Tuna                              |
| Shellfish                        |                                   |                                   |
| Clams - Hard Shell (Bar)         | Clams - Hard Shell (Cockles)      | Clams - Hard Shell<br>(Propeller) |
| Clams - Hard Shell<br>(Quahogs)  | Clams - Hard Shell<br>(Razor)     | Clams - Hard Shell<br>(Stimpson)  |
| Crab (Jonah)                     | Crab (Northern Stone)             | Crab (Red)                        |
| Crab (Rock)                      | Crab (Toad)                       | Mussel                            |
| Oyster                           | Periwinkle                        | Scallop                           |
| Shrimp                           |                                   |                                   |
|                                  | Create Inactivity Reports         |                                   |

After submitting the inactivity report, the system will generate a NIL report automatically for the species and time frames selected. This can be completed after purchase information is

entered. The system will not overwrite the data already entered for that species and time frame.

## Lobster (Monthly)

Select Lobster from the main menu and then select the appropriate month to report.

#### No Purchases from Fisherman or Buyers

If you have no lobster purchases or sales to report, you can check the NIL box, scroll to the bottom and Add New Lobster Transaction. You do not need to enter an amount for Lobster disposed of as waste.

If you have no lobster purchases, but you have sales to record, check the No lobster were purchased during this reporting period. You must enter a number, even if 0, for Lobster disposed of as waste.

| NIL:  D Lobster were not purchased or sold during this Reporting Period. |                            |                         |
|--------------------------------------------------------------------------|----------------------------|-------------------------|
|                                                                          | Units:  Ibs                | s ⊖ kgs                 |
| Total Amount of Lobste<br>(for ALL transactions):                        | r Disposed of as Waste     | lbs                     |
| Lobster Purchase Transaction:                                            |                            |                         |
| Purchases From:                                                          | Amount (lbs):              | Average Price (\$/lbs): |
| Fisherman:                                                               |                            | \$                      |
| County and:                                                              | - Please Choose - 🗸 (choos | se county first)        |
| Port of Purchase:                                                        | ~                          |                         |
| LFA #:                                                                   | - Please Choose - V        |                         |
| Notes:                                                                   |                            |                         |
| Purchases From:                                                          | Amount (Ibs):              | Average Price (\$/lbs): |
| Buyers:                                                                  |                            | \$                      |
| County:                                                                  | - Please Choose - V        |                         |
| Notes:                                                                   |                            |                         |

#### Enter a purchase transaction from fisherman

Enter lobster disposed of as waste, even if there is none, you must enter 0. You will receive a warning if nothing is entered.

Enter your first transaction for purchases from fisherman and/or buyers. Your sales must be entered in this transaction.

You can enter multiple purchase transaction, see steps below.

| Total Amount of Lobste<br>(for ALL transactions): | er Disposed of as Waste                | 100 <b>Ibs</b>       |      |
|---------------------------------------------------|----------------------------------------|----------------------|------|
| Lobster Purchase Tr                               | ansaction:<br>urchased during this Rep | orting Period        |      |
| Purchases From:                                   | Amount (Ibs):                          | Average Price (\$/I  | bs): |
| Fisherman:                                        | 24131                                  | \$8                  |      |
| County and:                                       | Yarmouth 🗸 (cho                        | oose county first)   |      |
| Port of Purchase:                                 | Pinkneys Point                         | ~                    |      |
| LFA #:                                            | 34 🗸                                   |                      |      |
| Notes:                                            |                                        |                      |      |
| Purchases From:                                   | Amount (Ibs):                          | Average Price (\$/II | os): |
| Buyers:                                           | 15000                                  | \$ 7.50              |      |
| County:                                           | Lunenburg ~                            |                      |      |
| Notes:                                            |                                        |                      |      |
| Lobster Sales Transa                              | actions:                               |                      |      |
| Sales (in lbs) To:                                | Canada                                 | Other Countr         | ies  |
| NS:                                               | 1000                                   | USA:                 | 0    |
| NB:                                               | 0                                      | China:               | 0    |
| PEI:                                              | 0                                      | Europe:              | 2000 |
| NFLD:                                             | 0                                      | Other Asia:          | 0    |
| Quebec:                                           | 0                                      | South America:       | 0    |
| Other:                                            | 0                                      | Other:               | 0    |
|                                                   | Add New Lobster                        | Transaction          |      |

### To add multiple purchase transactions

Select either Fisherman Transaction or Buyer Transaction and the same screens above will show. You can continue to do this until all transactions are complete.

| Fisherman Transactions: |                | 🕁 Insert Fi | sherman Transaction     |                                                 |
|-------------------------|----------------|-------------|-------------------------|-------------------------------------------------|
| County                  | Port           | LFA #       | Amount: (lbs)           | Price (\$/lbs)                                  |
| Yarmouth                | Pinkneys Point | 34          | 24131.00                | 8.00                                            |
|                         |                |             |                         | 1 Lobster                                       |
|                         |                |             |                         |                                                 |
|                         |                |             |                         |                                                 |
| Buyer Transad           | ctions:        |             | <u>ئە</u> Inse          | ert Buyer Transaction                           |
| Buyer Transad           | ctions:        |             | L Inse<br>Amount: (lbs) | ert Buyer Transaction<br>Price (\$/lbs)         |
| Buyer Transac           | ctions:        |             | Amount: (lbs)           | ert Buyer Transaction<br>Price (\$/lbs)<br>7.50 |

#### To correct an error (if a sales error, open the first transaction entered)

| Fisherman Tra | ansactions:    |       | 🕁 Insert Fis  | herman Transaction |
|---------------|----------------|-------|---------------|--------------------|
| County        | Port           | LFA # | Amount: (lbs) | Price (\$/lbs)     |
| Yarmouth      | Pinkneys Point | 34    | 24131.00      | 8.00               |
| Shelburne     | West Head      | 34    | 2500.00       | 8.00               |
|               |                |       |               | 2 Lobster          |

Click on the first transaction entered. Update is in the top right corner

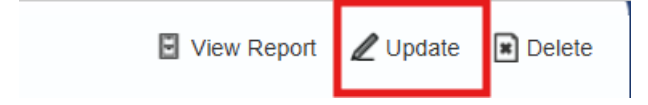

Make the edits required and save transaction.

| Total Amount of Lobste<br>(for ALL transactions): | r Disposed of as Waste                | 0.00 lbs                   |
|---------------------------------------------------|---------------------------------------|----------------------------|
| Lobster Purchase Tra                              | ansaction:                            |                            |
| Purchases From:                                   | Amount (lbs):                         | Average Price<br>(\$/lbs): |
| Fisherman:                                        | 24131.00                              | \$8.00                     |
| County and:                                       | Yarmouth <ul> <li>(choose)</li> </ul> | se county first)           |
| Port of Purchase:                                 | Pinkneys Point                        | <b>~</b>                   |
| LFA #:                                            | 34 🛩                                  |                            |
| Notes:                                            |                                       | ~                          |

#### Lobster Sales Transactions:

| Sales (in lbs) To: | Canada Other Countrie | 9S             |         |
|--------------------|-----------------------|----------------|---------|
| NS:                | 1000.00               | USA:           | 0.00    |
| NB:                | 0.00                  | China:         | 0.00    |
| PEI:               | 0.00                  | Europe:        | 2000.00 |
| NFLD:              | 0.00                  | Other Asia:    | 0.00    |
| Quebec:            | 0.00                  | South America: | 0.00    |
| Other:             | 0.00                  | Other:         | 0.00    |
|                    | Update Lobster Trans  | action         |         |

#### To delete a transaction or entire report

Open the transaction, in the top right corner, click Delete

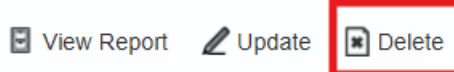

Scroll to the bottom of the page and choose one of the following options:

| Delete Transaction: | What would you like to do:                                                                         |
|---------------------|----------------------------------------------------------------------------------------------------|
|                     | Oelete This Transaction Only Oelete Transaction(s) and make this a Nil Report Oelete Entire Report |
|                     | Submit Deletion Request                                                                            |

Delete transaction only – will only delete the transaction you opened.

Delete transaction and make NIL report – will enter a NIL report

Delete entire report - will allow you to start from the beginning

## Snow Crab Reports (Monthly)

Select Snow Crab from the main menu and then select the appropriate month to report. Snow crab must report purchases from both harvesters and other buyers/processors.

If no Snow Crab has been purchased for this time period, you may select the "NIL" check box stating, "Snow Crab were not purchased or sold during this Reporting Week" and then click the "Add New Snow Crab Transaction" button at the bottom of the screen.

| NIL:  Crab were not purchased or sold during this Reporting Week. |                           |                      |         |  |  |
|-------------------------------------------------------------------|---------------------------|----------------------|---------|--|--|
| Units: ●lbs ○kgs                                                  |                           |                      |         |  |  |
| Crab Purchase Transaction:                                        |                           |                      |         |  |  |
| Purchases From:                                                   | Amount (lbs):             | Average Price (\$/It | os):    |  |  |
| Fisherman:                                                        |                           | \$                   |         |  |  |
| Buyers/ Processors:                                               |                           | \$                   |         |  |  |
| County and:                                                       | - Please Choose - 🗸 (choo | ose county first)    |         |  |  |
| Port of Sale:                                                     | ~                         |                      |         |  |  |
| Notes:                                                            |                           | æ                    |         |  |  |
| Crab Sales Transact                                               | ons:                      |                      |         |  |  |
| Sales (in lbs) To:                                                | Live Unprocessed:         | Finished Proc        | cessed: |  |  |
| NS:                                                               | 0                         | NS:                  | 0       |  |  |
| NB:                                                               | 0                         | Rest of Canada:      | 0       |  |  |
| PEI:                                                              | 0                         | US:                  | 0       |  |  |
| NFLD:                                                             | 0                         | Asia:                | 0       |  |  |
| Quebec:                                                           | 0                         | Europe:              | 0       |  |  |
| Other:                                                            | 0                         | Other:               | 0       |  |  |
| Add New Crab Transaction                                          |                           |                      |         |  |  |

There must be a value entered in both Fisherman and Buyers field. If there are no purchases from buyers, enter "0" in both the amounts and price. Crab sales must be entered into the first transaction.

. . . .

....

Note: Each port of purchase must include a separate transaction.

| NIL: Crab were not p | ourchased or sold during             | this Reporting Week.    |
|----------------------|--------------------------------------|-------------------------|
|                      | Units:                               | s ⊖kgs                  |
| Crab Purchase Trans  | action:<br>hased during this Reporti | ng Week.                |
| Purchases From:      | Amount (lbs):                        | Average Price (\$/lbs): |
| Fisherman:           | 19019                                | \$ 2.50                 |
| Buyers/ Processors:  | 0                                    | \$ <u>0</u>             |
| County and:          | - Please Choose - 🗸 (choo            | ose county first)       |
| Port of Sale:        | ~                                    |                         |
| Notes:               |                                      | ~                       |
| Crab Sales Transacti | ons:                                 |                         |
| Sales (in lbs) To:   | Live Unprocessed:                    | Finished Processed:     |

| Sales (III IDS) 10.      | Live Onprocessed. | Finished Froce  | esseu. |  |
|--------------------------|-------------------|-----------------|--------|--|
| NS:                      | 14000             | NS:             | 0      |  |
| NB:                      | 0                 | Rest of Canada: | 0      |  |
| PEI:                     | 3000              | US:             | 0      |  |
| NFLD:                    | 0                 | Asia:           | 0      |  |
| Quebec:                  | 0                 | Europe:         | 0      |  |
| Other:                   | 0                 | Other:          | 0      |  |
| Add New Crab Transaction |                   |                 |        |  |

If you have more data to enter for another County or Port, then select the "Insert Transaction" button at top of screen.

Enter the data for the additional County and or Port.

| <b>Q</b> View Cr       | ab Report                                                                                                    |                                                          |                                | <u>+</u>                                                                  | ∎ Insert Transaction                                 | Manage Reports |
|------------------------|----------------------------------------------------------------------------------------------------|----------------------------------------------------------|--------------------------------|---------------------------------------------------------------------------|------------------------------------------------------|----------------|
|                        |                                                                                                    |                                                          |                                | Reporting Period<br>August, 2024                                          | :                                                    |                |
| Crab Pu                | rchase Transactions                                                                                                    | Un                                                       | i <b>ts:</b>                   | ⊖kgs                                                                      |                                                      |                |
| County                 | Port                                                                                                    |                                                          | From Fisherma<br>Amount: (lbs) | n:<br>Price (\$/lbs)                                                      | From Buyers:<br>Amount: (lbs)                        | Price (\$/lbs) |
|                        |                                                                                                    |                                                          |                                |                                                                           |                                                      |                |
| Guysborou              | gh Canso                                                                                                    |                                                          | 19019.00                       | 2.50                                                                      | 0.00                                                 | 0.00           |
| Guysborou              | gh Canso                                                                                                    |                                                          | 19019.00                       | 2.50                                                                      | 0.00                                                 | 0.00<br>1 Crab |
| Guysborous<br>Crab Sal | gh Canso<br>es Transactions:                                                                                                    |                                                          | 19019.00                       | 2.50                                                                      | 0.00                                                 | 0.00<br>1 Crab |
| Guysborou<br>Crab Sal  | gh Canso<br>es Transactions:<br>Sales (in Ibs) To:                                                                                                    | Live Unpr                                                | 19019.00                       | 2.50<br>Finished Pro                                                      | 0.00                                                 | 0.00<br>1 Crab |
| Guysborou<br>Crab Sal  | gh Canso<br>es Transactions:<br>Sales (in Ibs) To:<br>NS:                                                                                                    | <b>Live Unp</b><br>14000.00                              | 19019.00                       | 2.50<br>Finished Pro                                                      | 0.00<br>Decessed:<br>0.00                            | 0.00<br>1 Crab |
| Guysborou              | gh Canso<br>es Transactions:<br>Sales (in Ibs) To:<br>NS:<br>NB:                                                                                                    | <b>Live Unpr</b><br>14000.00<br>0.00                     | 19019.00                       | 2.50<br>Finished Pro<br>NS:<br>Rest of Canada:                            | 0.00<br>bocessed:<br>0.00<br>0.00                    | 0.00<br>1 Crab |
| Guysborou              | gh Canso<br>es Transactions:<br>Sales (in Ibs) To:<br>NS:<br>NB:<br>PEI:                                                                                                    | Live Unpr<br>14000.00<br>0.00<br>3000.00                 | 19019.00                       | 2.50<br>Finished Pro<br>NS:<br>Rest of Canada:<br>US:                     | 0.00<br>bcessed:<br>0.00<br>0.00<br>0.00             | 0.00<br>1 Crab |
| Guysborou<br>Crab Sal  | gh Canso<br>es Transactions:<br>Sales (in Ibs) To:<br>NS:<br>NB:<br>PEI:<br>NFLD:                                                                                                    | Live Unpr<br>14000.00<br>0.00<br>3000.00<br>0.00         | 19019.00                       | 2.50<br>Finished Pro<br>NS:<br>Rest of Canada:<br>US:<br>Asia:            | 0.00<br>bcessed:<br>0.00<br>0.00<br>0.00<br>0.00     | 0.00<br>1 Crab |
| Guysborou              | canso canso | Live Unpr<br>14000.00<br>0.00<br>3000.00<br>0.00<br>0.00 | 19019.00                       | 2.50<br>Finished Pro<br>NS:<br>Rest of Canada:<br>US:<br>Asia:<br>Europe: | 0.00<br>0.00<br>0.00<br>0.00<br>0.00<br>0.00<br>0.00 | 0.00<br>1 Crab |

If there are no crab purchases that month, but there are crab sales, this needs to be reported in the appropriate month.

| Crab Purchase Transaction:<br>No crab were purchased during this Reporting Week. |                            |                         |  |  |  |
|----------------------------------------------------------------------------------|----------------------------|-------------------------|--|--|--|
| Purchases From:                                                                  | Amount (Ibs):              | Average Price (\$/lbs): |  |  |  |
| Fisherman:                                                                       |                            | \$                      |  |  |  |
| Buyers/ Processors:                                                              |                            | \$                      |  |  |  |
| County and:                                                                      | - Please Choose - 🗸 (choos | se county first)        |  |  |  |
| Port of Sale:                                                                    | ~                          |                         |  |  |  |
| Notes:                                                                           |                            | 6                       |  |  |  |

### **Crab Sales Transactions:**

| Sales (in lbs) To: | Live Unprocessed:   | Finished Proce  | essed: |
|--------------------|---------------------|-----------------|--------|
| NS:                | 0                   | NS:             | 0      |
| NB:                | 0                   | Rest of Canada: | 0      |
| PEI:               | 3500                | US:             | 0      |
| NFLD:              | 0                   | Asia:           | 0      |
| Quebec:            | 0                   | Europe:         | 0      |
| Other:             | 0                   | Other:          | 0      |
|                    | Add New Crab Transa | action          |        |

#### Crab Purchase Transactions:

- No Crab Purchase Transactions exist for this reporting week.

#### **Crab Sales Transactions:**

| Sales (in Ibs) To: | Live Unprocessed: | Finished Proce  | essed: |
|--------------------|-------------------|-----------------|--------|
| NS:                | 0.00              | NS:             | 0.00   |
| NB:                | 0.00              | Rest of Canada: | 0.00   |
| PEI:               | 3500.00           | US:             | 0.00   |
| NFLD:              | 0.00              | Asia:           | 0.00   |
| Quebec:            | 0.00              | Europe:         | 0.00   |
| Other:             | 0.00              | Other:          | 0.00   |
|                    |                   |                 |        |

## Eel Reports (Weekly)

Eels are required to be reported on a weekly basis (Sunday to Saturday).

Note: all purchases from separate ports must be entered separately. Each port of purchase must be entered separately.

Select Eels from the main menu

Add New Report for the appropriate week

| Aug 24, 2024 | No | Add New Report |
|--------------|----|----------------|
|--------------|----|----------------|

Eel purchases must be reported in kilograms and the average price paid per kilogram

If no eel purchases were made during this period, you can check the NIL box and Add new eel transaction.

| NIL:   Eel were not purchased during this Reporting Week. |                                          |                     |  |  |
|-----------------------------------------------------------|------------------------------------------|---------------------|--|--|
| Length:                                                   | Kilograms Purchased:                     | Average Price Paid: |  |  |
| Under 10 cm:                                              |                                          | \$                  |  |  |
| Over 10 cm:                                               |                                          | \$                  |  |  |
| County and:                                               | - Please Choose -  (choose county first) |                     |  |  |
| Port of Sale:                                             |                                          |                     |  |  |
| Notes:                                                    |                                          | 1                   |  |  |
| Add New Eel Transaction                                   |                                          |                     |  |  |

If eel purchases were made and need to be reported.

Note: you must enter a value into both the Under 10cm and Over 10cm boxes. If only Under 10cm was purchased you must enter "0" in the over 10cm

| Length:       | Kilograms Purchased:    | Average Price Paid: |
|---------------|-------------------------|---------------------|
| Under 10 cm:  | 200                     | \$ 5600             |
| Over 10 cm:   | 0                       | \$ 0                |
| County and:   | Queens v (choos         | e county first)     |
| Port of Sale: | Port Medway             | ~                   |
| Notes:        |                         |                     |
|               | Add New Eel Transaction |                     |

Once submitted, you will see your transaction.

| Eel Transactions | :           |                               |                       |       |
|------------------|-------------|-------------------------------|-----------------------|-------|
| County           | Port        | Amount Under 10 cm            | Amount Over 10 cm     |       |
| Queens           | Port Medway | 200.00 kg @ \$5600.00<br>/ kg | 0.00 kg @ \$0.00 / kg |       |
|                  |             |                               |                       | 1 Eel |

To insert a new transaction, select Insert Transaction

🛃 Insert Transaction

Manage Reports

Repeat same steps above. Once the transaction is saved, you will see all the transactions displayed

| County | Port        | Amount Under 10 cm            | Amount Over 10 cm     |
|--------|-------------|-------------------------------|-----------------------|
| Queens | Port Medway | 200.00 kg @ \$5600.00<br>/ kg | 0.00 kg @ \$0.00 / kg |
| Queens | Port Mouton | 300.00 kg @ \$5600.00<br>/ kg | 0.00 kg @ \$0.00 / kg |

## Modify a Submitted Transaction

The following steps are required to modify a report which has already been submitted. This can be to correct the pound, price or port of purchase.

| Select the species and the report to be update |
|------------------------------------------------|
|------------------------------------------------|

| Queens                                                 | South West Port Mouton                      | 500.00                  | 0.25            |        |
|--------------------------------------------------------|---------------------------------------------|-------------------------|-----------------|--------|
| When the transaction opens, you will click on "Update" |                                             |                         |                 |        |
| View Herri                                             | ng Transaction                              | View Report             | rt 🖉 Update     | Delete |
|                                                        |                                             |                         |                 |        |
|                                                        |                                             | Reporting<br>July, 2024 | a Period:       |        |
|                                                        |                                             |                         |                 |        |
|                                                        | Units:  Ibs                                 | ⊖kgs                    |                 |        |
| Purchase Transaction:                                  |                                             |                         |                 |        |
| Purchase                                               | Amount (lbs):                               | Average                 | Price (\$/lbs): |        |
|                                                        | 500.00                                      | \$0.25                  |                 |        |
| Port of Purcha                                         | hase: Queens County: South West Port Mouton |                         |                 |        |
| Notes:                                                 |                                             |                         |                 |        |

### **Purchase Transaction:**

| Purchases         | Amount (Ibs):          | Average Price (\$/Ibs): |
|-------------------|------------------------|-------------------------|
|                   | 750                    | \$ 0.25                 |
| County and:       | Queens 🗸 (choo         | ose county first)       |
| Port of Purchase: | South West Port Mouton | ~                       |
| Notes:            |                        |                         |
|                   | Update Transaction     |                         |
| View report       |                        |                         |

| View Report | 🖉 Update | Delete |
|-------------|----------|--------|

The transaction is now updated.

| Queens South West Port Mouton 750.00 0.25 | Queens | South West Port Mouton | 750.00 | 0.25 |
|-------------------------------------------|--------|------------------------|--------|------|
|-------------------------------------------|--------|------------------------|--------|------|

### Delete a transaction

If a purchase was reported for a species and it needs to be deleted, on the main menu, open the species the report needs to be deleted on. Click on the month to be deleted.

The report is now open to complete the report

-

| July, 2024 No | Add New Report |
|---------------|----------------|
|---------------|----------------|

Yes, Delete Report

### Reports

To view your compliance with reporting requirements, select "Reports" in the top right corner.

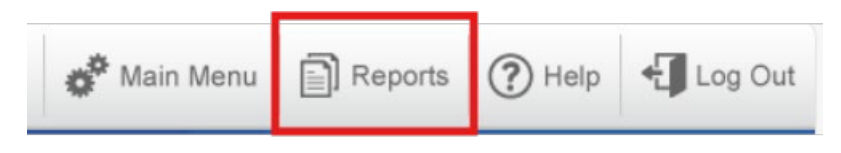

### Compliance Report

Choose the date range (you can select months, or an entire year)

### Generate Report

| Choose the Report Type:                                                                                                    | <ul> <li>Compliance Report</li> <li>Statistics Report</li> </ul> |  |
|----------------------------------------------------------------------------------------------------|------------------------------------------------------------------|--|
| Licensee No:                                                                                                    |                                                                  |  |
| Choose the Date Range:                                                                                                    | From: To: OR: 2024 ~                                             |  |
|                                                                                                    | Generate Report Reset Form                                       |  |
| Hints on Generating       • You must choose a date range or select a reporting year.         Reports:       • Depending on your date range, the report could take a few minutes to generate. Narrow down your report period to speed it up. |                                                                  |  |

The list will populate and show any outstanding reports.

| Aquaculture Products: Aquaculture-Shellfish |
|---------------------------------------------|
| Report Period:                              |
| 6/1/2024- Not Complete                      |
| Groundfish: Catfish                         |
| Report Period:                              |
| 6/1/2024- Not Complete                      |
| Groundfish: Cod                             |
| Report Period:                              |
| 6/1/2024- Not Complete                      |
| Groundfish: Cusk                            |
| Report Period:                              |
| 6/1/2024- Not Complete                      |
| Groundfish: Flounder                        |
| Report Period:                              |
| 6/1/2024- Not Complete                      |
| Groundfish: Grenadier                       |
| Report Period:                              |
| 👍 6/1/2024- Not Complete                    |

To view a report of all your entries, open reports, select "Statistics Report", date range (or all year), Generate Report. The reports back to 2014 can be viewed.

It will show the species, total pounds and the average price paid.

| Species            | Total (Ibs) | Ave. Price (\$/lb) |
|--------------------|-------------|--------------------|
| Cod                | 275.00      | 1.45               |
| Halibut (Atlantic) | 34,709.00   | 9.83               |
| Lobster            | 226,495.00  | 12.60              |

Snow Crab: There are no results matching these report criteria.

Eel: There are no results matching these report criteria.